## バージョンの確認方法

①. お車のエンジンをかけ、本体を起動します。

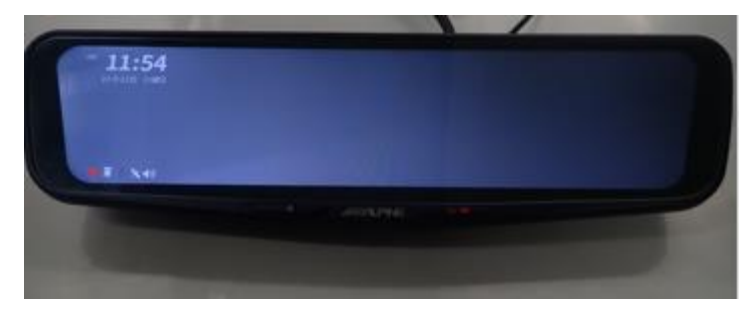

②. 画面をタッチし、メニューを表示、「歯車」マークをタップします

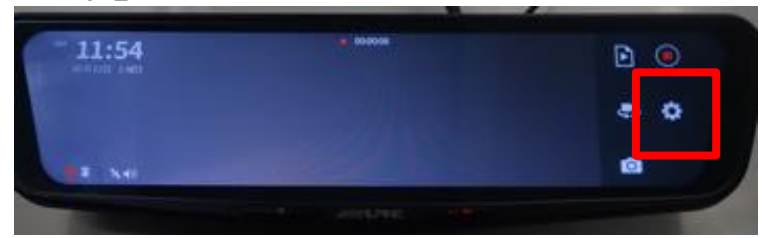

③. 設定画面を下にスクロールをし、「バージョン情報」をタップ

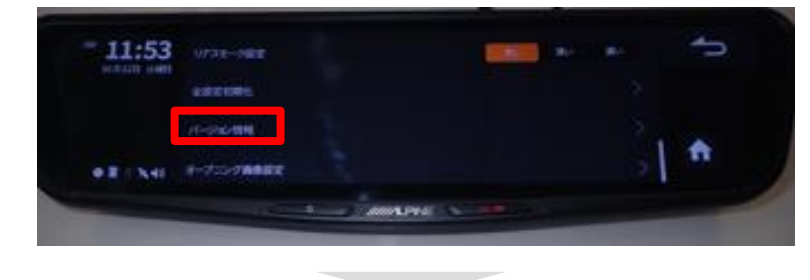

④. バージョンが表示されます。

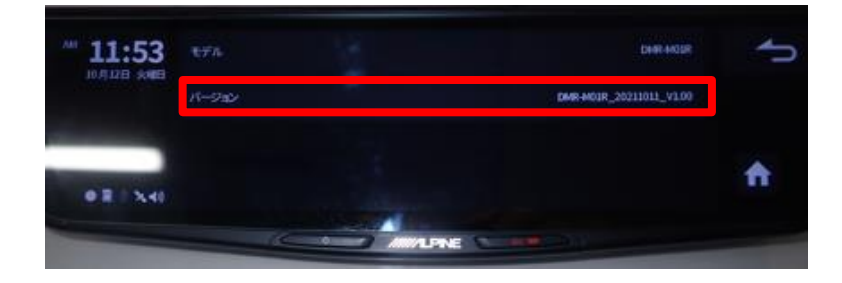